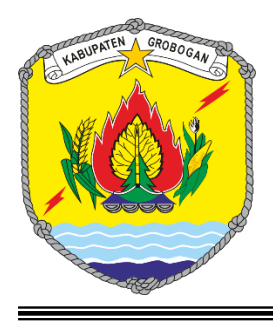

Aplikasi Whistleblowing System Inspektorat Kabupaten Grobogan

INSPEKTORAT KABUPATEN GROBOGAN

# Petunjuk Teknis Penggunaan Aplikasi Whistleblowing System Inspektorat Kabupaten Grobogan

# Daftar Isi

| Daf | tar I                          | si              |                           | . i |  |  |
|-----|--------------------------------|-----------------|---------------------------|-----|--|--|
| Abs | trak                           | ζ               |                           | ii  |  |  |
| A.  | Aplikasi Whistleblowing System |                 |                           |     |  |  |
| В.  | Petunjuk Penggunaan Aplikasi1  |                 |                           |     |  |  |
|     | I.                             | Sebagai Pelapor |                           |     |  |  |
|     |                                | 1.              | Cara Akses Aplikasi       | 1   |  |  |
|     |                                | 2.              | Cara Untuk Mengirim Aduan | 2   |  |  |
|     | II.                            | Sel             | bagai Administrator       | 6   |  |  |
|     |                                | 1.              | Cara Akses Ke Aplikasi    | 6   |  |  |

#### ABSTRAK

Whistleblowing System (WBS) adalah sistem untuk memproses pengaduan/informasi yang disampaikan sehubungan dengan adanya perbuatan yang melanggar UU, peraturan/standar, kode etik, dan kebijakan serta tindakan lain yang sejenis berupa ancaman langsung atas kepentingan umum, serta Korupsi, Kolusi, dan Nepotisme (KKN). Menurut Peraturan Bupati Grobogan Nomor 2 Tahun 2023 tentang Petunjuk Pelaksanaan Sistem Penanganan Pengaduan (Whistleblowing System), Whistleblower adalah insan Aparatur Sipil Negara dilingkungan Pemerintah Daerah atau masyarakat yang berlandaskan pada itikad baik menyampaikan laporan tindak pelanggaran melalui WBS, yang meliputi badan/Lembaga/instansi vertikal pemerintah dan Pemerintah Daerah, badan hukum, partai politik, organisasi masyarakat, media massa. dan perorangan yang melaporkan adanya pelanggaran melalui Whistleblowing System (WBS).

Tujuan *whistleblowing system* adalah untuk menerapkan budaya integritas, memperkuat lingkup pengawasan, dan mempermudah penanganan pelanggaran. Dengan menggunakan azas kerahasiaan, tidak diskriminatif, dan perlindungan terhadap pelapor, diharapkan tentu tidak ada keraguan atau kekhawatiran untuk pelapor dalam hal melaporkan aduan atau informasi yang ditemukan.

Dengan era teknologi yang sudah luas dan mudah dijangkau, serta mempertimbangkan efektif dan efisien dalam mekanisme pengaduan, dibuatlah sistem aplikasi informasi Whistleblowing System yang ada dilingkungan Pemerintah Kabupaten Grobogan.

ii

### A. Aplikasi Whistleblowing System

Inspektorat Kabupaten Grobogan merupakan unsur pengawas penyelenggaraan Pemerintahan Daerah, yang mempunyai tugas pokok membantu Bupati Grobogan membina dan mengawasi pelaksanaan urusan pemerintahan yang menjadi kewenengan Daerah dan tugas pembantuan oleh perangkat daerah. Hal tersebut tertuang dalam Peraturan Bupati Grobogan Nomor 47 Tahun 2021 Tentang Kedudukan, Susunan Organisasi, Tugas Pokok, Fungsi, Uraian Tugas Jabatan dan Tata Kerja Inspektorat Kabupaten Grobogan.

Seiring perkembangan jaman yang semakin modern dengan berkembangnya teknologi informasi yang semakin maju dan pesat, serta tuntutan pekerjaan di lingkungan pemerintahan yang mengharuskan pemanfaatan teknologi informasi sebagai sarana pendukung pekerjaan dan pelayanan publik, maka terkait dengan hal tersebut serta sebagai pendukung tugas pokok Inspektorat, dibuatlah sebuah aplikasi pengaduan masyarakat Kabupaten Grobogan terhadap kinerja dilingkungan Pemerintah Kabupaten Grobogan yang disebut aplikasi Whistleblowing System.

#### B. Petunjuk Penggunaan Aplikasi

#### I. Sebagai pelapor

#### 1. Cara akses ke aplikasi

a. Melalui website resmi Inspektorat Kabupaten Grobogan, di side bar kanan seperti pada lingkaran biru di bawah ini

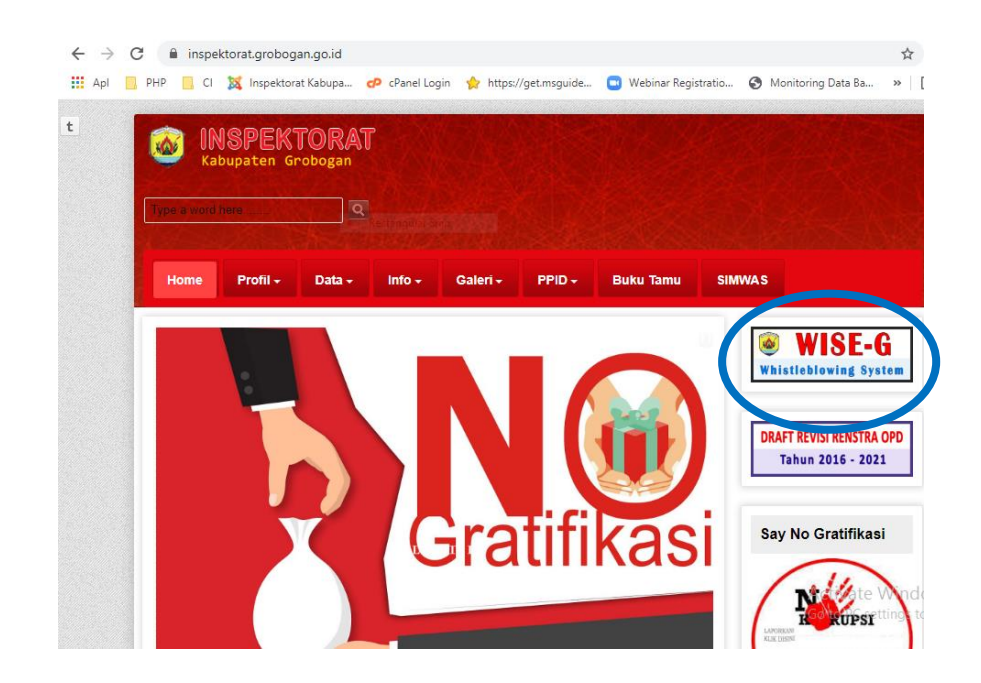

 b. Gunakan browser Google Chrome/Firefox/Microsoft Edge dan masukkan alamat wbs secara langsung http://wise.inspektorat.grobogan.go.id/

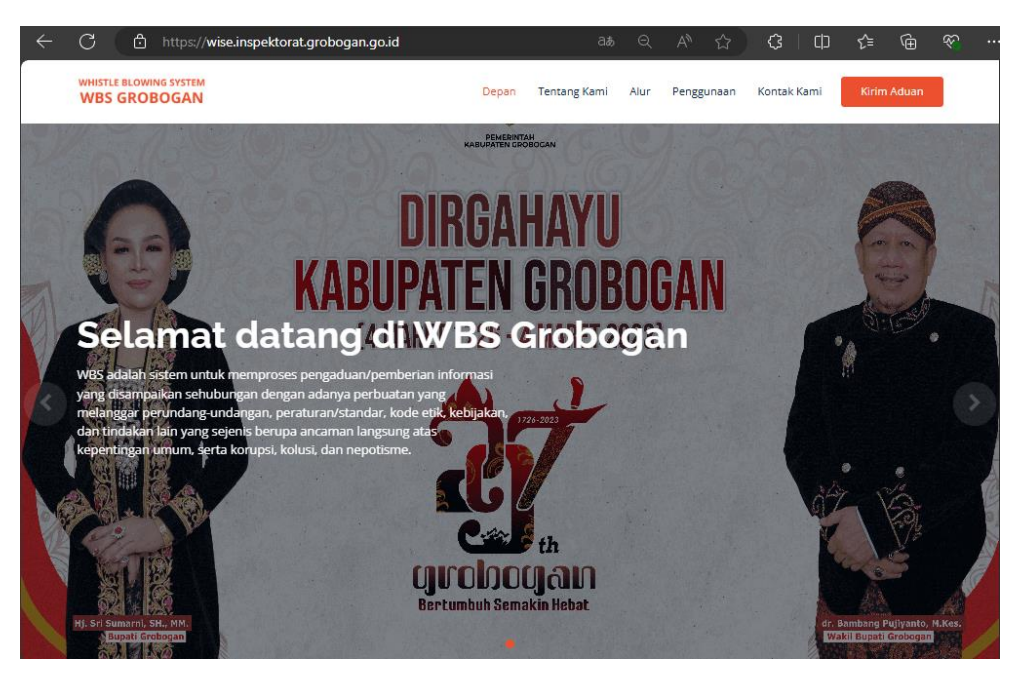

# 2. Cara untuk mengirim aduan

- a. Ketika pelapor telah terhubung pada alamat aplikasi WBS, maka akan muncul halaman depan sebagai *landing page*.
- Kemudian silakan arahkan kursor pada tombol Kirim Aduan (pada pojok kanan atas halaman depan) dengan cara mengklik tombol tersebut seperti gambar di bawah ini (lingkaran merah):

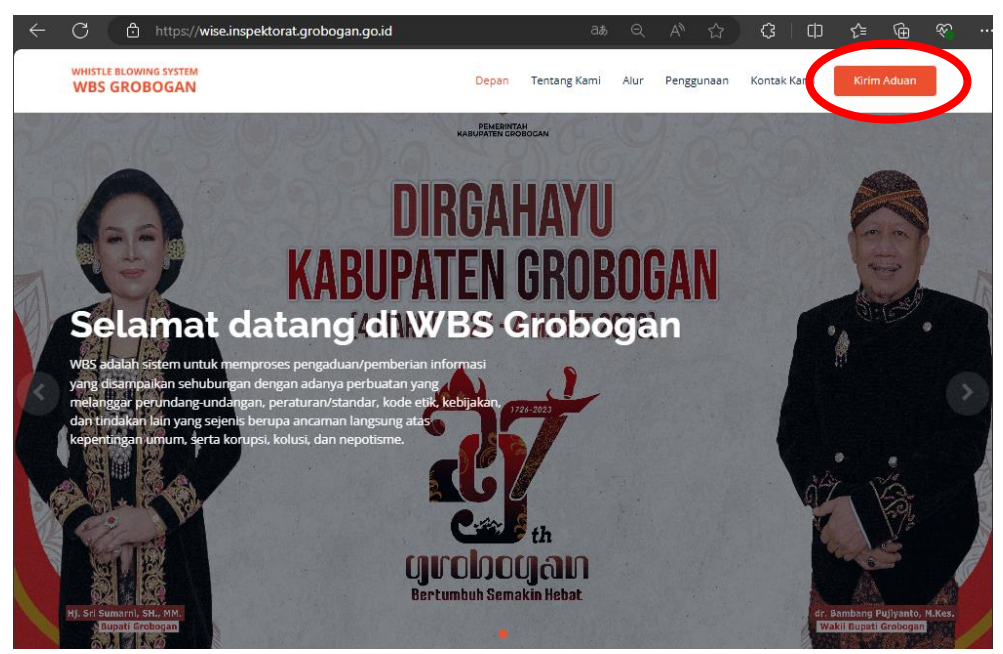

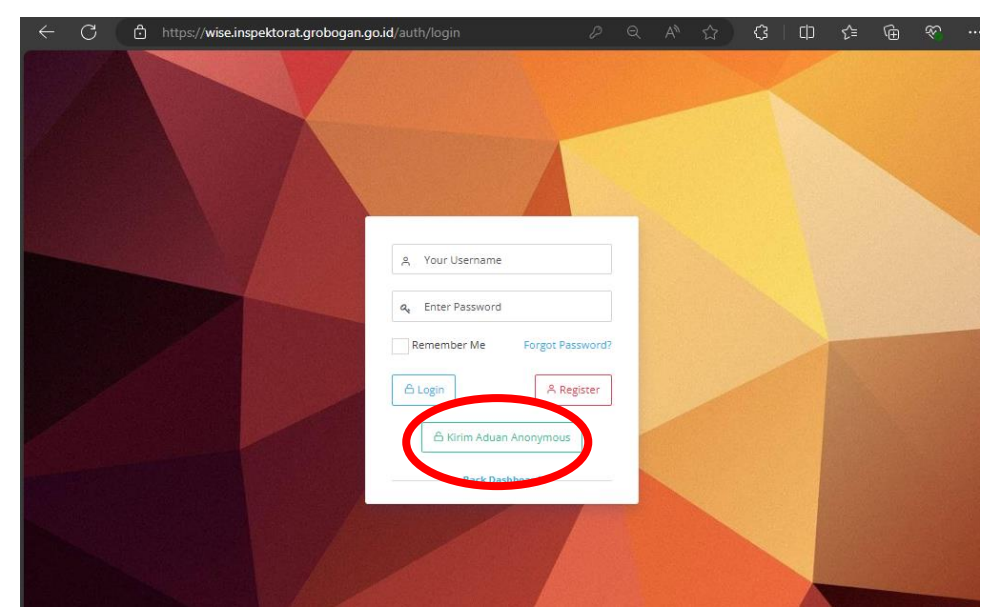

c. Pilih kirim aduan Anonymous untuk pelapor yang tidak terdaftar

d. Setelah itu akan muncul tampilan halaman pengisian seperti gambar di bawah:

| $\leftarrow$ | С  | ٥    | https://w | vise.inspekt | orat.grobogan.go.id/anonimous                                                                                                    | යන                                                                      | Q.                            | A <sup>™</sup> ☆ | ¢          | þ | ເ∕≡ | Ē | ЯŶ |  |
|--------------|----|------|-----------|--------------|----------------------------------------------------------------------------------------------------|-------------------------------------------------------------------------|-------------------------------|------------------|------------|---|-----|---|----|--|
| ≡            | ώ⊦ | IOME | 🖉 KIRII   | I ADUAN      |                                                                                                    |                                                                         |                               |                  |            |   |     |   |    |  |
|              |    |      |           |              | Register                                                                                                    |                                                                         |                               |                  | - C        | × |     |   |    |  |
|              |    |      |           |              | Isi data Aduan selengkap mungkin di<br>ditindaklanjuti.  Fokus kami lebih kepada data Aduar  Data Aduan  Judul/ Nama/ Hai yang diakukan * | an sebenar-benarnya<br>n yang Anda berikan, b<br>n, pejabat/ nama kegia | supaya Ad<br>ukan data<br>tan | uan dapat se     | gera<br>I. |   |     |   |    |  |
|              |    |      |           |              | Tempat Kejadian                                                                                                    | lokasi kejadian                                                         |                               |                  |            | 6 |     |   |    |  |
|              |    |      |           |              | Tanggal Kejadian                                                                                                    | Waktu Ke                                                                | ejadian                       |                  |            |   |     |   |    |  |

| Tanggal Kejadian                           | Waktu Kejadian                                      |  |  |  |  |
|--------------------------------------------|-----------------------------------------------------|--|--|--|--|
| 🟥 Tentukan tanggal kejadian                | ③ 14:55                                             |  |  |  |  |
| Jraian Aduan                               |                                                     |  |  |  |  |
| 🗅 Tulis kronologi dan informasi lainnya se | lengkap mungkin sejauh yang Anda ketahui            |  |  |  |  |
|                                            |                                                     |  |  |  |  |
|                                            |                                                     |  |  |  |  |
| <u>^</u>                                   |                                                     |  |  |  |  |
| 😂 Lampiran                                 |                                                     |  |  |  |  |
|                                            |                                                     |  |  |  |  |
| Unggah lampiran sebagai bukti untuk mem    | perkuat Aduan.                                      |  |  |  |  |
| File lampiran yang diperbolehkan adalah be | rupa teks, dokumen(pdf), gambar/foto(jpg,png),      |  |  |  |  |
| rekaman suara(mp3), video(mp4), atau arsip | o. lihat daftar ekstensi file yang diperbolehkan    |  |  |  |  |
| Apabila ada banyak lampiran yang akan dise | ertakan, masukkan file-file tersebut ke dalam sebua |  |  |  |  |
| file arsip (misal ZIP atau RAR).           |                                                     |  |  |  |  |
| Jika form ini tidak cukup untuk mengunggah | ı semua lampiran yang Anda miliki, kirim dulu       |  |  |  |  |
| secukupnya, lalu nanti tambahkan lampiran  | lainnya setelah Aduan dikirim.                      |  |  |  |  |
|                                            |                                                     |  |  |  |  |
|                                            | Select file ×                                       |  |  |  |  |
|                                            | Select file ×                                       |  |  |  |  |
| + Tambah File                              | Select file ×                                       |  |  |  |  |
| + Tambah File                              | Select file ×                                       |  |  |  |  |
| + Tambah File                              | Select file ×                                       |  |  |  |  |
| + Tambah File                              | Select file ×                                       |  |  |  |  |

- e. Di halaman ini ketika *whistleblower* atau pelapor telah mengisi isian yang diminta hingga menekan tombol **Save**, maka laporan pengaduan akan masuk ke halaman administrator WBS. Sampai pada sesi ini, pelaporan telah selesai.
- f. Pada point I.2.b di atas, ada tombol **Register** yang merupakan fitur yang diberikan bilamana pelapor ingin mempunyai akun pada aplikasi WBS. Kalau sebelumnya pelapor belum mempunyai akun di WBS Inspektorat, maka perlu daftar akun/daftar sebagai anggota baru. Keuntungan dengan mempunyai akun adalah bisa melihat langsung *progress* pengaduan yang disampaikan hingga sampai ke tahap mana tindaklanjutnya.
  - 1). Daftar Sebagai anggota baru:
    - Klik tombol Register seperti pada langkah 2.e di atas.
    - Muncul halaman register/sign up.

| legister / Sign Up          | - c × |
|-----------------------------|-------|
| Username                    |       |
| Isi tanpa spasi             |       |
| Email                       |       |
| Email aktif                 |       |
| Nama<br>Depan               |       |
| Nama Depan                  |       |
| Nama<br>Belakang            |       |
| Nama Belakang               |       |
| Password                    |       |
| Password Minimal 5 karakter |       |
| Kembali Reset Register      |       |

- Isi text box sesuai isian yang diminta.
- Setelah selesai pengisian, silakan klik tombol Register.
  <u>Mohon diperhatikan dan dingat username dan</u> <u>password yang telah dibuat.</u>
- Setelah selesai akan muncul notifikasi untuk mengecek email yang telah didaftarkan.
- 2). Login Sebagai Anggota/Akun
  - Klik tombol **Login**, kemudian silakan untuk mengisi username dan password yang telah dibuat.
  - Setelah berhasil login, maka akan muncul halaman depan user.

| ← C (đ             | https://wise.inspekto | orat.grobogan.go.id/welco | ome         | P | $\Theta$ A <sup><math>h</math></sup> | <u>ි</u> ර    | ΙÞ | ć⊧   | æ       | ж,     |   |
|--------------------|-----------------------|---------------------------|-------------|---|--------------------------------------|---------------|----|------|---------|--------|---|
| ≡ ⋒ ном            | E 🖉 KIRIM ADUAN       |                           |             |   |                                      |               |    | Didi | Hidayat | tullah | v |
| (?)<br>Dashboard   | DASHBOARD             | 🐔 / Dashboard             |             |   |                                      |               |    |      |         |        |   |
| 루<br>Riwayat Aduan | Rekapitulasi data     | ı ajuan keseluruhan       |             |   |                                      |               |    |      |         |        |   |
| <u>D</u> ,         | ~3                    | 0                         | ☆           |   | 0                                    | $\mathcal{Q}$ |    |      |         | 0      |   |
| Profil             | OPERATOR              |                           | VERIFIKATOR |   |                                      | VALIDATOR     |    |      |         |        |   |
| O<br>Ubah Password |                       |                           |             |   |                                      |               |    |      |         |        |   |

- Pada menu halaman user, terdapat submenu di side bar sebelah kiri:
  - Riwayat Aduan: Berisi progress data aduan yang dilaporkan mulai dari status Draft, Proses, Selesai, atau Ditolak;
  - > Profil: Berisi informasi akun pengguna;
  - > Ubah Password: Isian untuk mengubah password.

# II. Sebagai administrator

# 1. Cara akses ke aplikasi

 a. Gunakan *browser* Google Chrome/Firefox/Microsoft Edge dan masukkan alamat wbs secara langsung http://wise.inspektorat.grobogan.go.id/

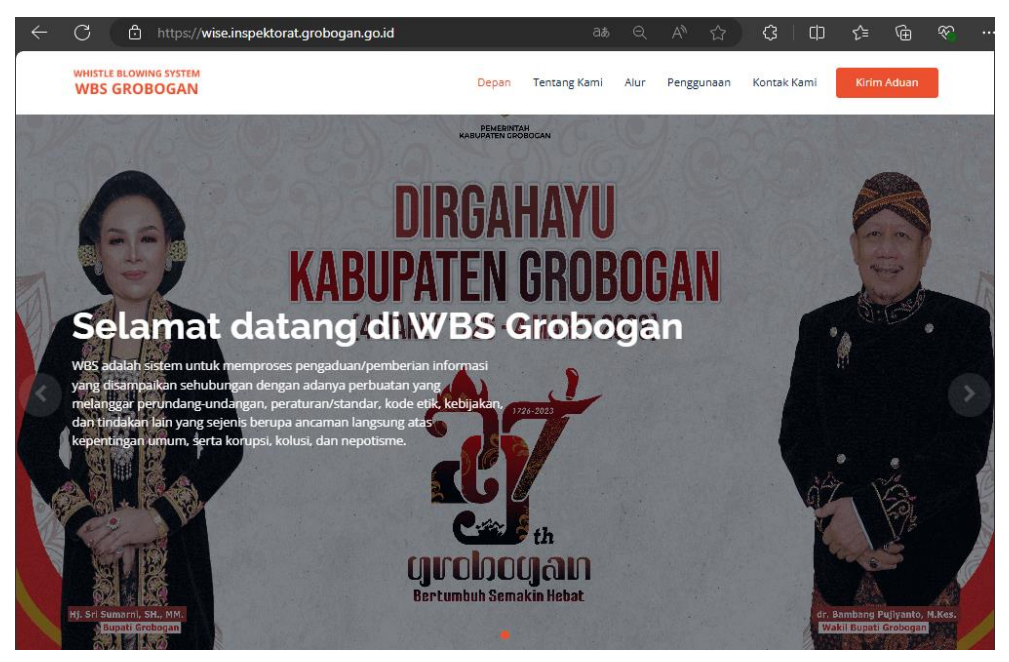

b. Kemudian silakan arahkan kursor pada tombol **Kirim Aduan** (pada pojok kanan atas halaman depan).

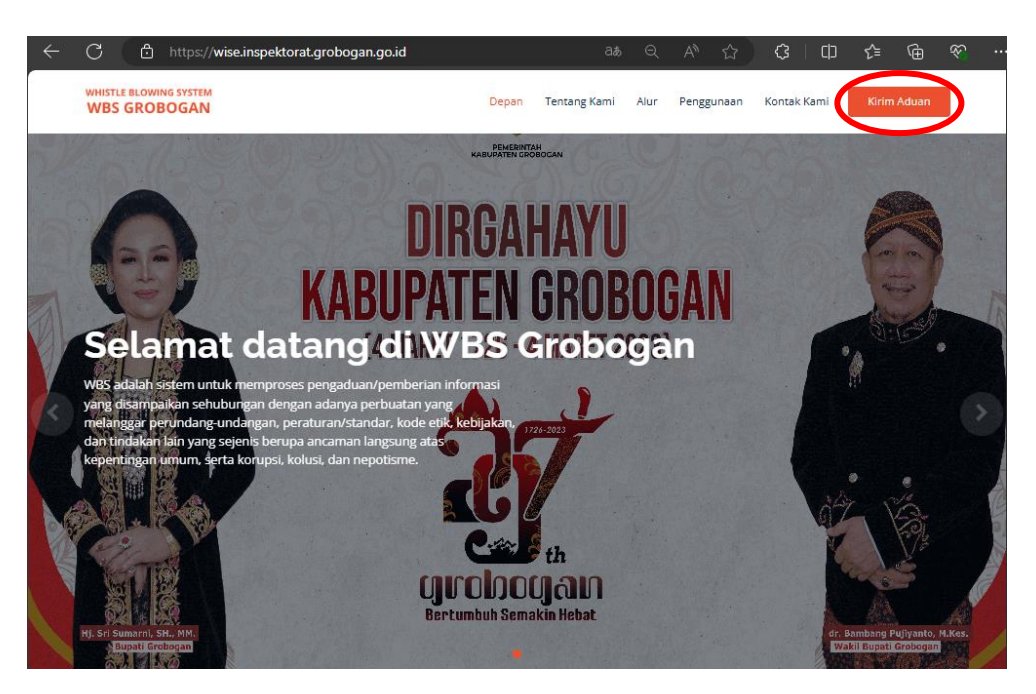

c. Kemudian masukkan username dan password sebagai administrator, dan pilih klik tombol Login. Muncul halaman administrator.

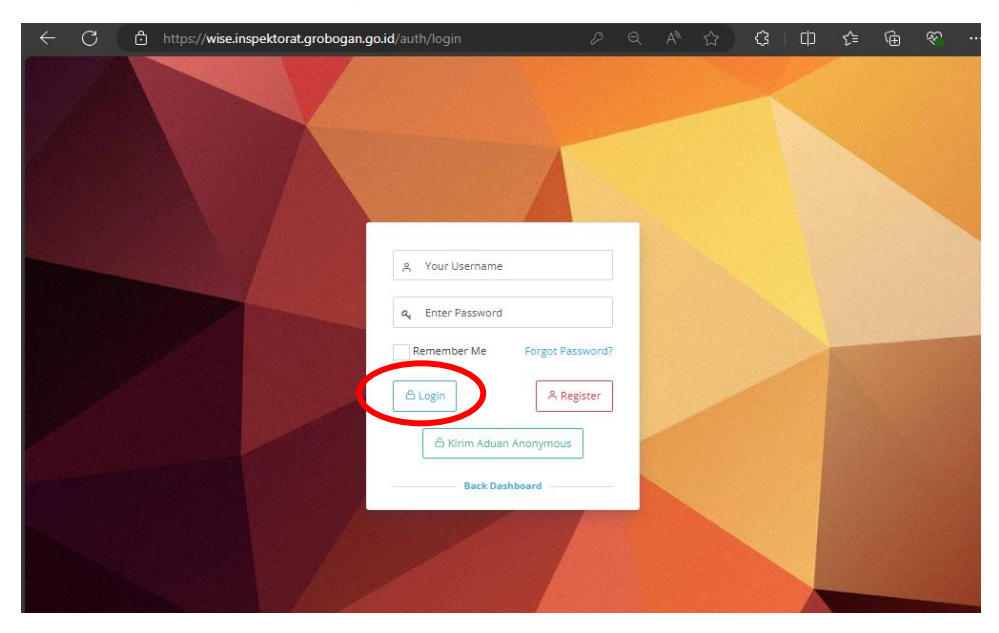

| ← C ♠                    | https://wise.inspektorat.grobogan.go.id/we            | lcome | <b>Θ</b> Α <sup>%</sup> | 습 <b>Ģ</b> | ഥ ⁄≐ | G⊞ € •           |
|--------------------------|-------------------------------------------------------|-------|-------------------------|------------|------|------------------|
| ≡ ⋒ номе                 | $\overset{(0)}{\ensuremath{\mathscr{S}}}$ KIRIM ADUAN |       |                         |            | (    | Admin istrator 🗸 |
| (?)<br>Dashboard         | DASHBOARD 🐗 / Dashboard                               |       |                         |            |      |                  |
| 루<br>Riwayat Aduan       | Rekapitulasi data ajuan keseluruhan                   |       |                         |            |      |                  |
| ►<br>Pesan User          | <del>گ</del><br>operator                              |       | 0                       |            |      | 0                |
| Ω,<br>Profil             |                                                       |       |                         |            |      | _                |
| Q<br>Ubah Password       |                                                       |       |                         |            |      |                  |
| <b>्रिं</b> रे<br>Master |                                                       |       |                         |            |      |                  |
| ि<br>Documentation       |                                                       |       |                         |            |      |                  |
|                          |                                                       |       |                         |            |      |                  |

- Pada menu halaman administrator, terdapat submenu di side bar sebelah kiri:
  - Riwayat Aduan : Berisi progress data aduan yang dilaporkan oleh pelapor mulai dari status Draft, Proses, Selesai, atau Ditolak.
    Pesan User : Pesan pengguna.
    Profil : Berisi informasi akun pengguna.
    Ubah Password : Isian untuk mengubah password.
    Master : terdiri dari kategori aduan, users list,

dan users group.

d. Kategori Aduan

Pada submenu ini, digunakan untuk menambah, mengubah, dan atau menghapus kategori aduan.

| Data Kategori     | 希 / Master / List Data Kate            | gori                         |  |  |  |
|-------------------|----------------------------------------|------------------------------|--|--|--|
| DATA KATEGORI     | DATA KATEGORI                          |                              |  |  |  |
| + Add Data Katego | ri                                     | 🖻 Export 📑 Print             |  |  |  |
| ACTIONS           | KATEGORI LAPORAN                       | KODE KATEGORI LAPORAN        |  |  |  |
| - <i>2</i>        | Search Kategori laporan                | Search Kode kategori laporan |  |  |  |
| 🗆 💉 Edit 🛛 More 🗸 | Gratifikasi                            | GRT                          |  |  |  |
| 🗆 🖋 Edit More 🗸   | Penyimpangan Dari Tugas dan<br>Fungsi  | PTF                          |  |  |  |
| 🗆 🖋 Edit More 🗸   | Benturan Kepentingan                   | BTK                          |  |  |  |
| 🗆 🖋 Edit More 🗸   | Melanggar Peraturan dan<br>Perundangan | P2B                          |  |  |  |
| 🗆 🖍 Edit More 🗸   | TIndak Pidana Korupsi                  | ТРК                          |  |  |  |

e. Users List

Pada submenu ini, digunakan untuk melihat semua pengguna, dan dapat mengubah dan menonktifkan pengguna.

| Users          |                            |             |                                  |               | - C ×            |
|----------------|----------------------------|-------------|----------------------------------|---------------|------------------|
| Below is a lis | entries                    | Search:     |                                  |               |                  |
| No †1          | Name 斗                     | Username 斗  | Email 11                         | Groups 斗      | Status 斗         |
| <b>0</b> 1     | Admin istrator             | admin       | ansanwan@gmail.com               | Active        | admin<br>members |
| • 2            | operator operator          | operator    | operator@mail.com                | Active        | operator         |
| <b>3</b>       | verifikator<br>verifikator | verifikator | verifikator@mail.com             | Active        | verifikator      |
| <b>9</b> 4     | validator validator        | validator   | validator@mail.com               | Active        | validator        |
| <b>()</b> 5    | Yunila Dwipa               | yunila      | yuniladwipa@gmail.com            | Not<br>Active | members          |
| <b>9</b> 6     | sdajgaoh oihoihoh          | gwqgqwgw    | 4ndysk@gmail.com                 | Not<br>Active | members          |
| <b>0</b> 7     | Sudiyanur<br>Hidayatullah  | Didi        | sudiyanur.hidayatullah@gmail.com | Active        | members          |

f. User Groups

Pada submenu ini digunakan untuk menambah, mengubah, dan atau menghapus group atau kelompok pengguna.

| Da | Data Group 🐐 / Master / List Data Group |             |                             |  |  |  |  |
|----|-----------------------------------------|-------------|-----------------------------|--|--|--|--|
| DA | DATA GROUP                              |             |                             |  |  |  |  |
| •  | 🕂 Add Data Group                        |             |                             |  |  |  |  |
|    | ACTIONS                                 | NAME        | DESCRIPTION                 |  |  |  |  |
|    | C                                       | Search Name | Search Description          |  |  |  |  |
|    | 🖋 Edit 🛛 More 🗸                         | admin       | Administrator               |  |  |  |  |
|    | 🖋 Edit 🛛 More 🗸                         | members     | General User                |  |  |  |  |
|    | 🖋 Edit 🛛 More 🗸                         | operator    | Tim Penerima Data Pengaduan |  |  |  |  |
|    | 🖋 Edit 🛛 More 🗸                         | verifikator | Tim Verifikasi              |  |  |  |  |
|    | 🖋 Edit 🛛 More 🗸                         | validator   | Tim Validasi                |  |  |  |  |
|    |                                         |             |                             |  |  |  |  |